## How to register for PTE-E (Pass-through Entity Elective tax)

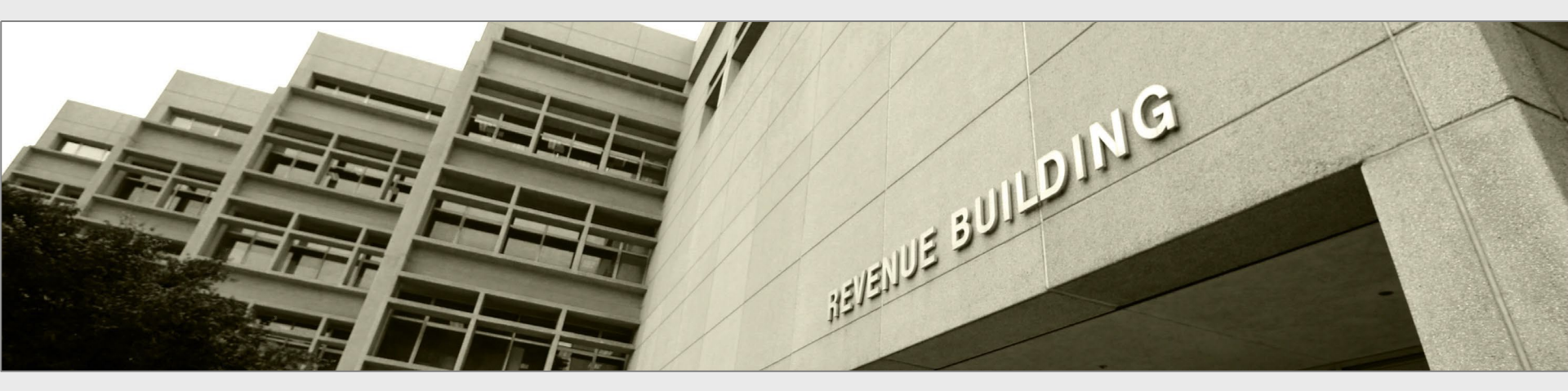

Taxpayers and tax preparers

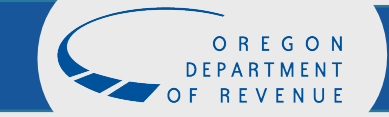

## **Revenue Online**

Under register, click, "Register for a business tax."

(Do not sign in or create a new Revenue Online account at this time.)

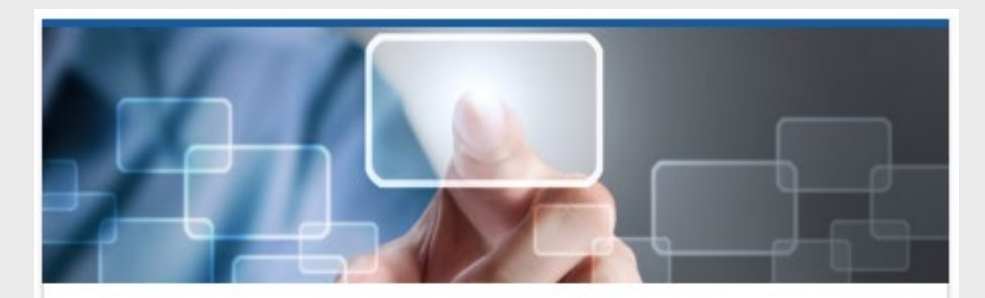

#### **Quick Links**

Access our most frequently requested actions

- > Make a payment
- > File a return
- > Register and apply

#### Select "Register for a business tax"

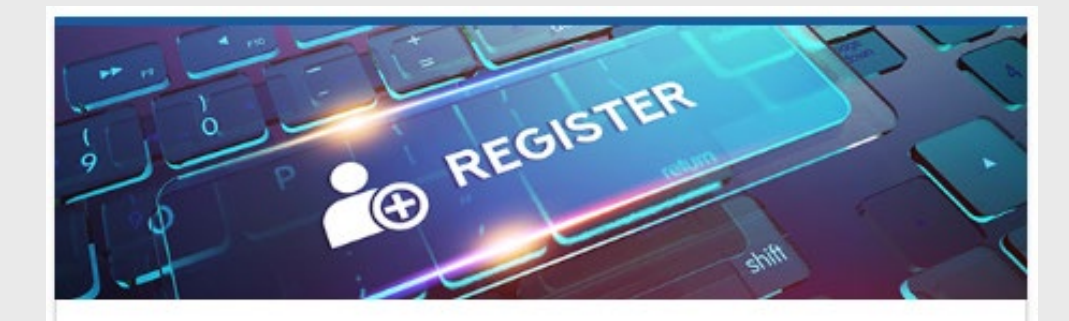

#### Registrations

Register for new business tax accounts

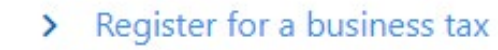

> Register for marijuana tax

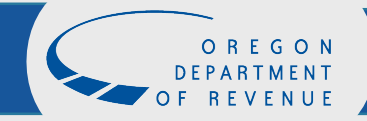

#### Choose the account type

#### **Business Tax Registration**

Submission

| Registration      | Account Selection                                                                                                    |                                                                                                    |
|-------------------|----------------------------------------------------------------------------------------------------|----------------------------------------------------------------------------------------------------|
| Account Selection | Persons or unitary groups with Oregon commercial activity exceedi<br>registered and need to make changes to your account information,<br>please visit our CAT webpage. | ing \$750,000 must register for the Corporate Activity Tax (CAT). If you've previously<br>, log in to your ROL account or contact the department. If you have additional questions, |
|                   | Select the accounts you want to register for                                                                                                    |                                                                                                    |
|                   | Bicycle Excise                                                                                                    | Taxable bicycle sales by retailers.                                                                                                    |
|                   | Corporate Activity                                                                                                    | Taxable Oregon commercial activity.                                                                                                    |
|                   | Heavy Equipment Rental                                                                                                    | Taxable equipment rental by rental providers.                                                                                                    |
|                   | High Hazard Oil Train                                                                                                    | Transporting oil by rail in Oregon by owners.                                                                                                    |
|                   | Psilocybin Tax                                                                                                    | Psilocybin sales tax.                                                                                                    |
| $\rightarrow$     | PTE-Elective                                                                                                    | Pass-through Entity Elective Tax.                                                                                                    |
|                   | Vehicle Privilege                                                                                                    | New vehicle sales by dealers.                                                                                                    |
|                   | Vehicle Use                                                                                                    | New vehicle sales by out-of-state dealers to Oregon residents.                                                                                                    |
|                   | Select your applicant type                                                                                                    |                                                                                                    |
|                   | Am I a business or an individual? 🧑 🍍                                                                                                    |                                                                                                    |
|                   | Required 👻                                                                                                    |                                                                                                    |
|                   |                                                                                                    |                                                                                                    |
| Cancel            |                                                                                                    | < Previous Next >                                                                                                    |

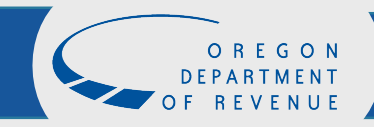

## Name and ID

- Entities registering for PTE-E will be a business and use their FEIN to register.
- Enter the legal name of the Pass-through Entity.

|        | PTE-Elective                                                                                                    |       | Pass-through Entity Elective Tax.                      |            |      |   |
|--------|----------------------------------------------------------------------------------------------------|-------|--------------------------------------------------------|------------|------|---|
|        | Vehicle Privilege                                                                                                    |       | New vehicle sales by dealers.                          |            |      |   |
|        | Vehicle Use                                                                                                    |       | New vehicle sales by out-of-state dealers to Oregon re | esidents.  |      |   |
|        | Select your applicant type<br>Am I a business or an individual? ⑦<br>Business<br>Legal name *<br>Required<br>ID type *<br>Required<br>ID *<br>Required | <hr/> |                                                        |            |      |   |
| Cancel |                                                                                                    |       |                                                        | < Previous | Next | > |
|        |                                                                                                    |       |                                                        |            |      |   |

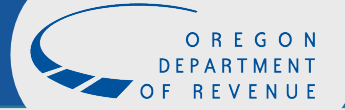

## What you need to register

#### Review the list of information you need to continue.

#### **Business Tax Registration**

#### Submission

| Registration      | Requirements                                                                                                    |
|-------------------|----------------------------------------------------------------------------------------------------|
| Account Selection |                                                                                                    |
| Requirements      | What you need to continue                                                                                                    |
|                   | To complete the registration process, you'll need:                                                                                                    |
|                   | The mailing address for each account you are registering.                                                                                                    |
|                   | • A valid email address <b>or</b> a current Revenue Online login.                                                                                                    |
|                   | Pass-through entities that file as a partnership or S corporation or limited liability company electing to be treated as a partnership or S corporation may elect<br>to pay the PTE elective tax for tax years beginning on or after January 1, 2022. The PTE may elect to pay the PTE-E tax if all the member/owners are individuals<br>or are pass-through entities that are owned entirely by individuals. If you have additional questions, please visit our PTE-E webpage. |
|                   | Registration is required to make estimated tax payments for the PTE-E tax. Registration does not mean you are making the PTE-E election. The election to pay the PTE-E tax is made when the return is timely filed.                                                                                                    |
|                   |                                                                                                    |

Cancel

< Previous Next

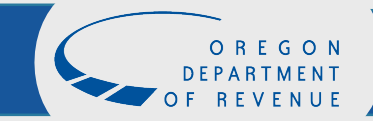

## Taxpayer information

# Enter the business name, contact information, and mailing address of the PTE-E.

Note: If you have previously registered or filed for another tax program, the taxpayer information and mailing address will be prepopulated. If you wish to change this information, please use the *Business Change in Status Form* available at <u>https://oregon.gov/dor/forms</u>

| istration         | Taxpayer Info                                                                                                    |
|-------------------|----------------------------------------------------------------------------------------------------|
| Account Selection | This is the address we have on file for this business. The only way to change this is to contact the Department of Revenue at (503) 378-4988. |
| Taxpayer Info     | Taxpayer Information Name                                                                                                    |
|                   | LTD                                                                                                    |
|                   | Contact Information Contact type                                                                                                    |
|                   | Business                                                                                                    |
|                   | Contact name                                                                                                    |
|                   | Phone type<br>Cell Phone                                                                                                    |
|                   | Country<br>USA 🗸                                                                                                    |
|                   | Country code                                                                                                    |
|                   | Area code * Required                                                                                                    |
|                   | Phone number * Required                                                                                                    |
|                   | Extension                                                                                                    |
|                   |                                                                                                    |

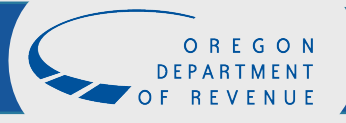

## Taxpayer information

# Enter the business name, contact information, and mailing address of the PTE-E.

Note: If you have previously registered or filed for another tax program, the taxpayer information and mailing address will be prepopulated. If you wish to change this information, please use the *Business Change in Status Form* available at <u>https://oregon.gov/dor/forms</u>

| No     Yes       Street     955 CENTER ST NE       Street 2     Street 2 |  |
|--------------------------------------------------------------------------|--|
| Street<br>955 CENTER ST NE<br>Street 2                                   |  |
| 955 CENTER ST NE<br>Street 2                                             |  |
| Street 2                                                                 |  |
|                                                                          |  |
|                                                                          |  |
| Unit type Unit                                                           |  |
|                                                                          |  |
| City State                                                               |  |
| SALEM OR - OREGON                                                        |  |
| ZIP                                                                      |  |
| 97301-2556                                                               |  |

### Instructions

#### Verify information and hit "Next."

| Business Tax Regis                | trati | on                                |   |          |      |    |
|-----------------------------------|-------|-----------------------------------|---|----------|------|----|
| Submission                        |       |                                   |   |          |      |    |
| Registration                      | ^     | Instructions                      |   |          |      |    |
| Account Selection<br>Requirements |       | Account Registration Instructions |   |          |      |    |
| Taxpayer Info                     |       | • PTE-Elective                    |   |          |      |    |
| Account Info                      |       |                                   |   |          |      |    |
|                                   |       |                                   |   |          |      |    |
| Cancel                            |       |                                   | < | Previous | Next | -> |

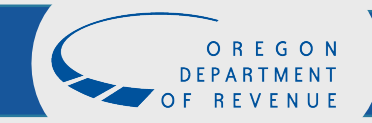

#### Account contact information

If the account contact information for the PTE-E is different than on the previous screen, answer "yes" and fill in the correct information for PTE-E.

**Business Tax Registration** 

#### Submission

| Registration      | ~ | PTF Elective                                                                                                    |
|-------------------|---|----------------------------------------------------------------------------------------------------|
|                   |   |                                                                                                    |
| Account Selection |   | Enter your tay year end date for the first year you expect to file a PTE-E return. The PTE-E tay is filed on a calendar year basis to match up with the individual                                                                                                    |
| Requirements      |   | owners' tax year. The distributive income of the PTE is reported on the owners' federal and Oregon tax returns in the tax year that coincides with the end of the                                                                                                    |
| Taxpayer Info     |   | PTE's tax year. All PTEs, whether fiscal or calendar year, will file a calendar year PTE-E tax return to report this income coinciding with the end of their tax year to match the tax year in which the owners report the income from the PTE.                                                                                                    |
| Account Info      |   | *<br>Tax year end                                                                                                    |
| Instructions      |   | Required in the second second s |
| PTE Elective      |   | Is this account contact information on contact than your taxpayer contact information?                                                                                                    |
|                   |   | No Yes                                                                                                    |
|                   |   | Is this account mailing address different than your taxpayer mailing address?                                                                                                    |
|                   |   | No Yes                                                                                                    |
|                   |   |                                                                                                    |
|                   |   |                                                                                                    |
| Cancel            |   | < Previous Next >                                                                                                    |
|                   |   |                                                                                                    |
|                   |   |                                                                                                    |

## Log in or sign up

- If you have a Revenue Online account, click "yes" and enter your username/email and password.
- If you do not have a Revenue Online account, click "no."

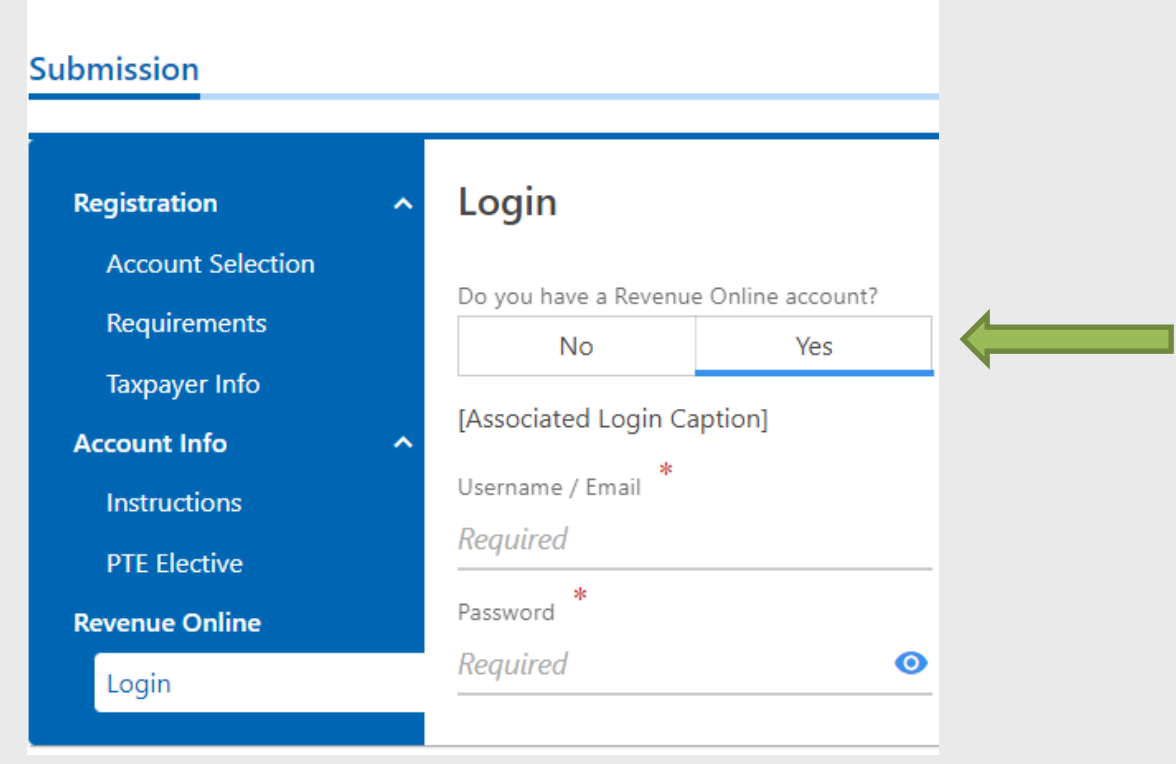

November 16, 2022

**Business Tax Registration** 

11

## Third-party access

If you are a third party requesting access for the taxpayer being registered, click "yes" and provide the requested information. Otherwise, proceed by clicking "Next."

**Business Tax Registration** 

#### Submission

Cancel

| Account Selection<br>Requirements |                                                                                                    |
|-----------------------------------|----------------------------------------------------------------------------------------------------|
| Requirements                      |                                                                                                    |
|                                   | Do you have a Revenue Online account?                                                                                                    |
| Taxpayer Info                     |                                                                                                    |
| Account Info ^                    | Third-party access                                                                                                    |
| Instructions                      | Are you a third party requesting access to the taxpayer being registered?                                                                                                    |
| PTE Elective                      | No Yes                                                                                                    |
| Revenue Online                    | Examples - Who should use third-party access? 🛈                                                                                                    |
| Login                             | Important: The third-party process requires users to set up access to their own tax profile first. This can be done by answering the following questions and completing the sign up on the next page. |
|                                   | Have you or your company (the third party) ever filed a return for any program with the state of Oregon?                                                                                              |
|                                   | No Yes                                                                                                    |
|                                   | Are you a business or an individual?                                                                                                    |
|                                   | Required v                                                                                                    |
|                                   |                                                                                                    |

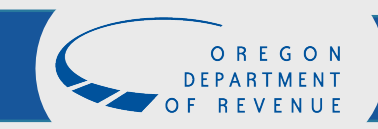

Next

< Previous

## **Register for Revenue Online**

#### To create a Revenue Online account:

- Provide your contact information.
- Create a password.
- Choose a secret question and answer.

| Registration                      | <ul> <li>Sign Up</li> </ul>                             |                                                                                                    |
|-----------------------------------|---------------------------------------------------------|----------------------------------------------------------------------------------------------------|
| Account Selection<br>Requirements | Please fill in all of your information to sign up fo    | r a Revenue Online account. You must create an account to file returns or make payments.                                    |
| Taxpayer Info                     | Contact Information                                     | Password and Security Question                                                                                              |
| Account Info                      | <ul> <li>Email - This will be your username.</li> </ul> | Password *                                                                                                    |
| Instructions                      | Required                                                | Required O                                                                                                    |
| PTE Elective                      | Verify email * Required                                 | Verify password *                                                                                                    |
| Revenue Online                    | Required                                                | Required O                                                                                                    |
| Login                             | First name *                                            | Password requirements:                                                                                                    |
| Sign Up                           | Required                                                | Must be between 8 to 15 characters in length.                                                                               |
|                                   | *                                                       | <ul> <li>Contain both letters and numbers.</li> <li>Use a special character (!, @, #, \$, %, ^, (, ), &amp;, *).</li> </ul> |
|                                   | Required                                                | Have both upper and lowercase letters.     Cannot be the same as your username                                              |
|                                   | * Phone type                                            | Secret question                                                                                                    |
|                                   | Required ~                                              | Required 🗸                                                                                                    |
|                                   | Phone country                                           | *<br>Secret answer                                                                                                    |
|                                   | USA ~                                                   | Required <b>O</b>                                                                                                    |
|                                   | *                                                       | Confirm answer                                                                                                    |
|                                   | Filone namber                                           | Derivited (                                                                                                    |

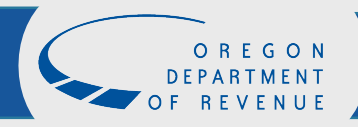

### Information verification

If the information is correct, click submit. If not, use the menu on the left to make the necessary corrections.

| Business Tax Regis | strati | on                                 |                  |                     |            |        |
|--------------------|--------|------------------------------------|------------------|---------------------|------------|--------|
| Registration       | ^      | Name :                             |                  | LTD                 |            |        |
| Account Selection  |        | Mailing address :                  | 955 CENTER ST NE | SALEM OR 97301-2556 |            |        |
| Requirements       |        | Account :                          | PTE Elective     |                     |            |        |
| Taxpayer Info      |        | PTE Elective Account :<br>commence | 1/1/2022         |                     |            |        |
| Account Info       | ^      | Revenue Online login :             | @dor.oregon.gov  |                     |            |        |
| Instructions       |        | 2                                  | 5 5              |                     |            |        |
| PTE Elective       |        |                                    |                  |                     |            |        |
| Revenue Online     | ^      |                                    |                  |                     |            |        |
| Login              |        |                                    |                  |                     |            |        |
| Sign Up            |        |                                    |                  |                     |            |        |
| Summary            |        |                                    |                  |                     |            |        |
|                    |        |                                    |                  |                     |            |        |
|                    |        |                                    |                  |                     |            |        |
| Cancel             |        |                                    |                  |                     | < Previous | Submit |
|                    |        |                                    |                  |                     |            |        |

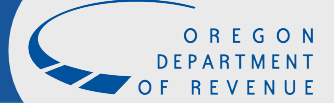

## Confirmation

- If you would like a printable confirmation of your registration, click "Printable View."
- If you are finished, click "OK."

| <b>≡</b> Confirmation                                                                                                    |
|----------------------------------------------------------------------------------------------------|
| Home > Business Tax Registration > Confirmation                                                                                                    |
| Confirmation                                                                                                    |
| Thank you for your submission. Your confirmation number is 0-952-647-680. We are sending you a confirmation email. Please check your spam folder if you don't see it. You can file returns and make payments for these accounts by logging in to Revenue Online.      |
| Printable View                                                                                                    |
| ОК                                                                                                    |
| Survey                                                                                                    |
| We value your feedback! Please take a moment to fill out our brief survey on your experience. Typically, the survey will take 2-3 minutes to complete.<br>We actively use feedback to constantly improve our delivery and provide you with the best possible service. |
| Take the survey                                                                                                    |
|                                                                                                    |

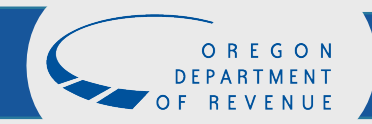

### Print

# A confirmation of your registration is available to print for your records.

#### Confirmation

Thank you for your submission. Your confirmation number is 1-617-609-856. We are sending you a confirmation email. Please check your spam folder if you don't see it. You can file returns and make payments for these accounts by logging in to Revenue Online.

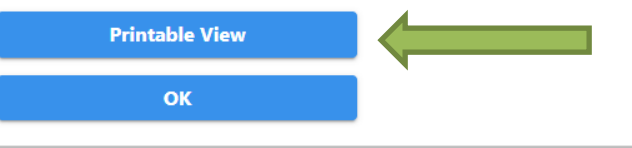

# Feedback How satisfied were you with this process? ☆☆☆☆☆☆ Comments Submit Feedback

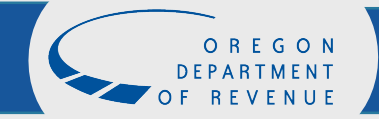

## Survey

# Please take a moment to submit feedback on the process.

#### Confirmation

Thank you for your submission. Your confirmation number is 1-617-609-856. We are sending you a confirmation email. Please check your spam folder if you don't see it. You can file returns and make payments for these accounts by logging in to Revenue Online.

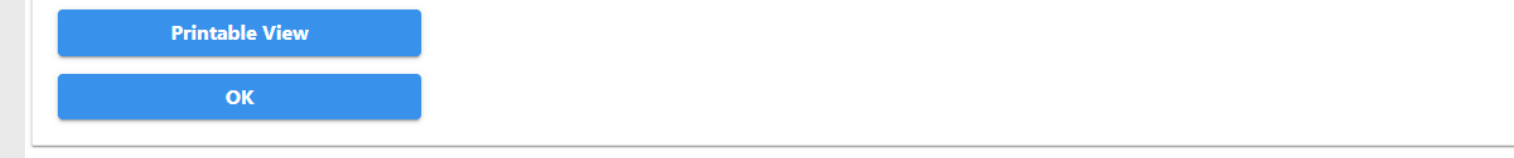

#### Feedback

How satisfied were you with this process?

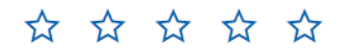

Comments

Submit Feedback

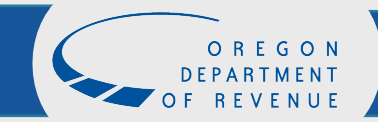

## **Questions?**

If you have additional questions, please contact:

Email: <u>BusinessAlternative.IncomeTax@dor.oregon.gov</u>

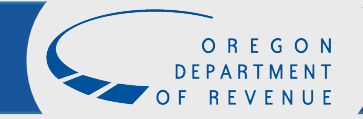